# Raspberry Pi Recipes Part #3 Let's get Serial

By **Tony Dixon** (United Kingdom)

Last time we looked at the Raspberry Pi's Expansion Header and its General Purpose Input/Ouput (GPIO) signals. In this Elektor .Post we'll take a look at the Raspberry Pi's Serial UART which can also be found on the Expansion Header.

The RS-232 serial interface can be regarded as the 'mother of interfaces'. From the early days of computers and the Internet this communication protocol has been around and — luckily — is also available on the Raspberry Pi board. A quick recap on RS-232 pin functions is given in the **inset**.

#### **Serial Interfaces**

The Serial UART (Universal Asynchronous Receiver/Transmitter) is one of the three serial interfaces you'll find on the Raspberry Pi's Expansion Header. The other two interfaces are an I<sup>2</sup>C interface and a SPI interface.

**Tables 1a-b** detail the Expansion Header signals, and the UART can be found on pins 8 (TxD) and 10 (RxD). Unfortunately, the expansion header only has one other

UART signal, RTS on pin 11, so you wouldn't be able to do much in the way of hardware handshaking.

#### Level up the voltage

First you need an RS-232 interface to convert the 3.3 V UART signal to  $\pm 12$  V signals used by the RS-232 standard. **Figure 1** shows a simple RS-232 level changer schematic. Here a MAX3232 or equivalent 3.3-V RS 232 transceiver is used to provide us our RS-232 signal levels. **Figure 2** shows the author's hardware setup where a small commercial add-on board is used to provide the RS232 interface.

#### Disabling Serial Shell Console

By default the Raspbian distribution allows access to the shell console via the Raspberry

Figure 1. Schematic for Raspberry Pi RS232 Adapter.

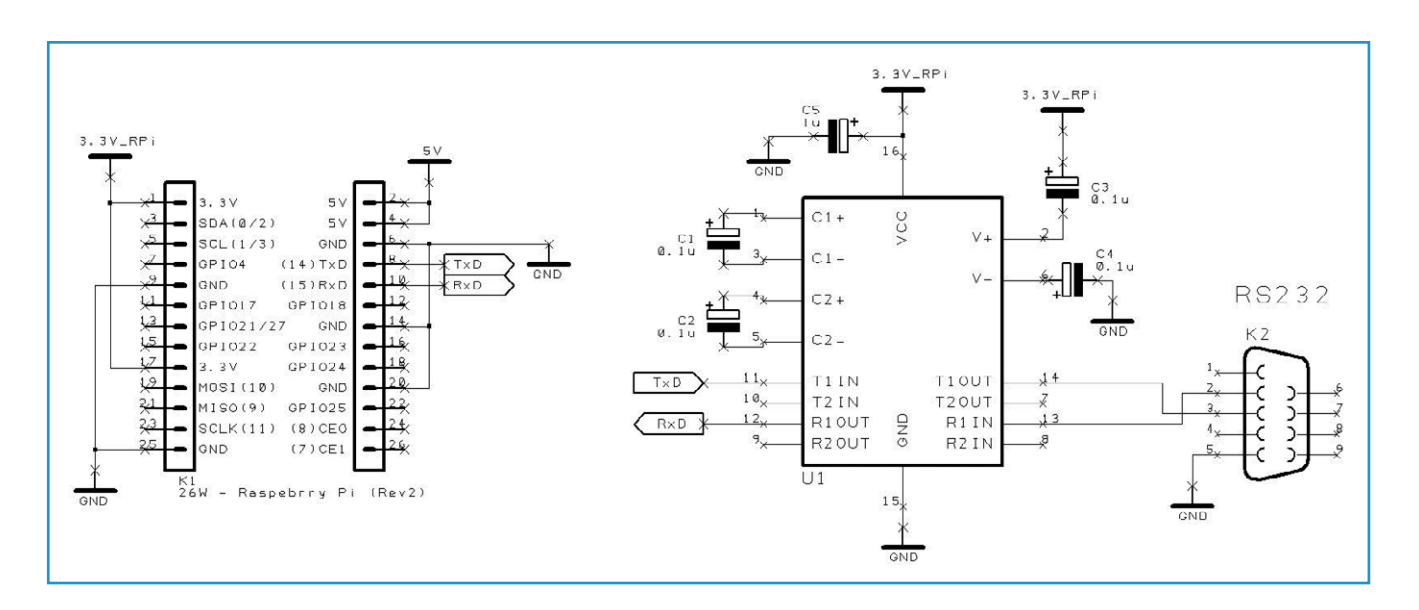

### Elektor•Post

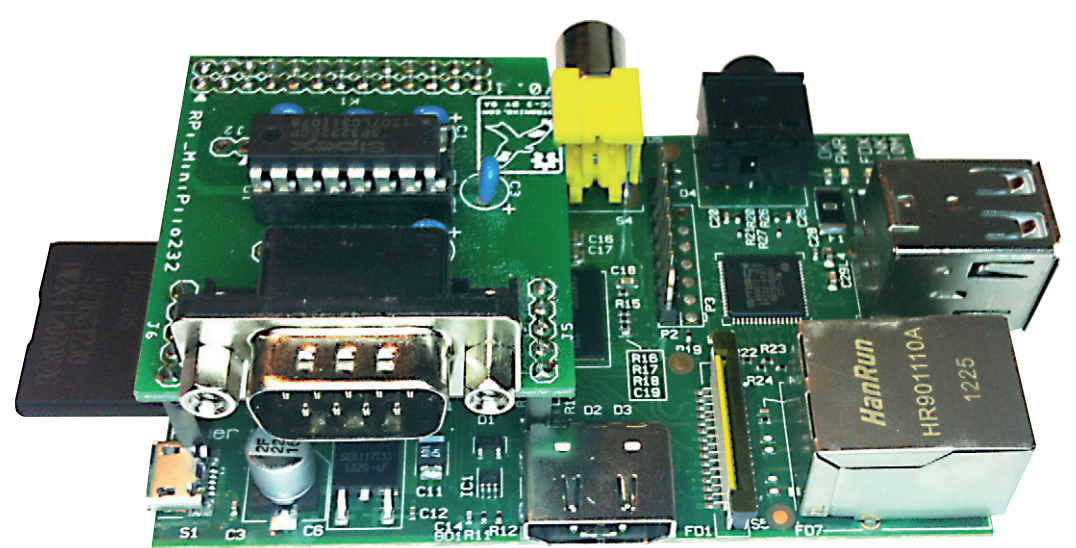

Figure 2. Pi and RS232 Add-On Board.

Pi's serial UART. This can be extremely useful if you don't have a monitor and keyboard but still need console access your Pi. But this can be a problem for user programs wanting access to the serial port. So you are going to first have to disable this feature. This is easy to do and only requires a few small changes to the *cmdline.txt* and *inittab* files. Before you do anything, make a backup of

the two files you'll be changing.

sudo cp /boot/cmdline.txt /boot/
cmdline.bak

sudo cp /etc/inittab /etc/inittab.bak

To modify cmdline.txt, in a LXterminal shell type the command:

sudo leafpad /boot/cmdline.txt

You'll need to find and remove "console=ttyAMA0,115200" and "kgdboc=ttyAMA0,115200" configuration parameters.

The *cmdline.txt* will probably contain the default configuration line:

```
dwc_otg.lpm_enable=0
console=ttyAMA0,115200
kgdboc=ttyAMA0,115200
console=tty1 root=/dev/mmcblk0p2
rootfstype=ext4 elevator=deadline
rootwait
```

Find and remove "console=ttyAMA0,115200"

and "kgdboc=ttyAMA0,115200" configuration
parameters so it looks like this:
dwc\_otg.lpm\_enable=0 console=tty1
root=/dev/mmcblk0p2 rootfstype=ext4
elevator=deadline rootwait

When finished, save the file and quit the editor.

The final step is to edit the "/etc/inittab" file and disable use of the "ttyAMA0" serial port. Type this command:

sudo leafpad /etc/inittab

At the bottom of the file, look for a configuration line that includes the "ttyAMA0" port address.

Type a hash (or pound) sign ("#") in front of the line "ttyAMA0".

Save the "/etc/inittab" file and exit the editor. You need to reboot our Pi.

Once rebooted, to use the serial port in your own programs you'll use the device address "ttyAMA0" to access the serial port.

#### **Installing Python's Serial Library**

As you discovered last time Python is already is installed as standard in the Raspian distribution but to access the Pi's UART we'll need to install a suitable serial hardware library. PySerial is a python library for interfacing with serial interfaces but it does not come as standard with Raspian so we'll

| RS-232 Interface pin functions |             |                         |     |     |  |
|--------------------------------|-------------|-------------------------|-----|-----|--|
| Pin                            | Signal      | Description             | DTE | DCE |  |
| 1                              | DCD         | Data Carrier Detected   | IN  | OUT |  |
| 2                              | RD (or RxD) | D (or RxD) Receive Data |     | OUT |  |
| 3                              | TD (or TxD) | Transmit Data           | OUT | IN  |  |
| 4                              | DTR         | Data Terminal Ready     | OUT | IN  |  |
| 5                              | GND         | Signal Ground           | GND | GND |  |
| 6                              | DSR         | Data Set Ready          | IN  | OUT |  |
| 7                              | RTS         | Ready to Send           | OUT | IN  |  |
| 8                              | CTS         | Clear to Send           | IN  | OUT |  |
| 9                              | RI          | Ring Indicator          | IN  | OUT |  |

| Table 1a. |              |             |            |  |  |
|-----------|--------------|-------------|------------|--|--|
| Pin Name  | Pin Function | Alternative | RPi.GPIO   |  |  |
| P1-02     | 5.0V         | -           | -          |  |  |
| P1-04     | 5.0V         | -           | -          |  |  |
| P1-06     | GND          | -           | -          |  |  |
| P1-08     | GPIO14       | UART0_TXD   | RPi.GPIO8  |  |  |
| P1-10     | GPIO15       | UART0_RXD   | RPi.GPIO10 |  |  |
| P1-12     | GPIO18       | PWM0        | RPi.GPIO12 |  |  |
| P1-14     | GND          | -           | -          |  |  |
| P1-16     | GPIO23       |             | RPi.GPIO16 |  |  |
| P1-18     | GPIO24       |             | RPi.GPIO18 |  |  |
| P1-20     | GND          | -           | -          |  |  |
| P1-22     | GPIO25       |             | RPi.GPIO22 |  |  |
| P1-24     | GPIO8        | SPI0_CE0_N  | RPi.GPIO24 |  |  |
| P1-26     | GPIO7        | SPI0_CE1_N  | RPi.GPIO26 |  |  |

| Table 1b.                                                                                                    |                |                      |                  |             |  |
|----------------------------------------------------------------------------------------------------|----------------|----------------------|------------------|-------------|--|
| Din Nama                                                                                                    | Board Revision | 1                    | Board Revision 2 |             |  |
| Pin Name                                                                                                    | Pin Function   | Function Alternative |                  | Alternative |  |
| P1-01                                                                                                    | 3.3V           | -                    | 3.3V             | -           |  |
| P1-03                                                                                                    | GPIO0          | I2C0_SDA             | GPIO2            | I2C1_SDA    |  |
| P1-05                                                                                                    | GPIO1          | I2C0_SCL             | GPIO3            | I2C1_SCL    |  |
| P1-07                                                                                                    | GPIO4          | GPCLK0               | GPIO4            | GPCLK0      |  |
| P1-09                                                                                                    | GND            | -                    | GND              | -           |  |
| P1-11                                                                                                    | GPIO17         | RTS0                 | GPIO17           | RTS0        |  |
| P1-13                                                                                                    | GPIO21         |                      | GPIO27           |             |  |
| P1-15                                                                                                    | GPIO22         |                      | GPIO22           |             |  |
| P1-17                                                                                                    | 3.3V           | -                    | 3.3V             | -           |  |
| P1-19                                                                                                    | GPIO10         | SPI0_MOSI            | GPIO10           | SPI0_MOSI   |  |
| P1-21                                                                                                    | GPIO9          | SPI0_MISO            | GPIO9            | SPI0_MISO   |  |
| P1-23                                                                                                    | GPIO11         | SPI0_SCLK            | GPIO11           | SPI0_SCLK   |  |
| P1-25                                                                                                    | GND            | -                    | GND              | -           |  |
| Note: I2C0_SDA and I2C0_SCL (GPIO0 & GPIO1) and I2C1_SDA and I2C1_SCL (GPIO2 & GPIO3) have $1.8k\Omega$ pull-up resistors to 3V3. |                |                      |                  |             |  |

## Elektor•Post

have to download it ourselves and install it. Start an LXterminal session and type the following commands:

sudo apt-get install python-serial

Like in Figure 3.

#### Example program: serial.py

With pySerial installed you're now going to write a small test program to send characters to a PC terminal program. Double click the IDLE icon on your Pi's desktop to start the Python Shell and IDE, see **Figure 4**.

Now select File option from the menu and create a new program. This will start the IDE editor, see **Figure 5**. In the IDLE editor, type the program as shown in **Listing 1**.

Once you've typed the program, make sure you save it, then switch to an LX Terminal and type the following command to make your program an executable:

chmod +x serial.py

Once done, you can run your program by typing the following command:

sudo ./serial.py

If you've got a terminal program running on your PC and your PC's RS232 port connected to your Pi we should see "Hello Elektor" displayed on the terminal screen.

(130151)

#### **Further Reading**

Raspberry Pi: www.raspberrypi.org pyserial Library: https://pypi.python.org/pypi/pyserial MiniPiio RS232 add-on board: www.dtronixs.com

#### Listing 1.

#!/usr/bin/python

import serial

ser = serial.Serial ('/dev/ttyAMA0', 115200, timeout=1)
ser.write ("Hello Elektor")
ser.close ()

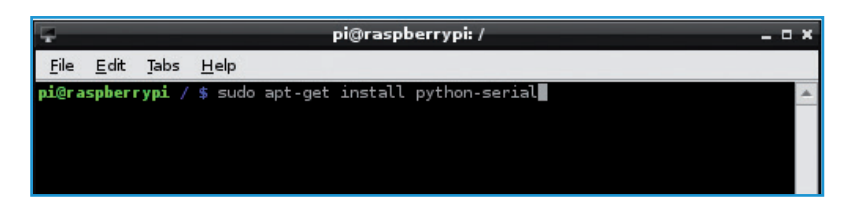

Figure 3. LXTerminal in use.

| Python Shell                                                                                                    | _ C X |
|----------------------------------------------------------------------------------------------------|-------|
| <u>File Edit Shell Debug Options Windows Help</u>                                                                                                |       |
| Python 2.7.3 (default, Jan 13 2013, 11:20:46)<br>[GCC ↓ 6.3] on linux2<br>Type copyright", "credits" or "license()" for more information.<br>>>> |       |

Figure 4. IDLE Python Shell.

| *Untitled*                           |                                         |                                                |                       |                     | _ = ×           |              |           |   |
|--------------------------------------|-----------------------------------------|------------------------------------------------|-----------------------|---------------------|-----------------|--------------|-----------|---|
| <u>F</u> ile                         | <u>E</u> dit                            | F <u>o</u> rmat                                | <u>R</u> un           | <u>O</u> ptions     | <u>W</u> indows | <u>H</u> elp |           |   |
| #!/u<br>if[po<br>ser<br>ser.<br>ser. | ser/l<br>ort s<br>= se:<br>writ<br>clos | bin/pyt<br>erial<br>rial.Se<br>e ("Hel<br>e () | hon<br>rial(<br>lo El | '/dev/ti<br>ektor") | tyAMAO',        | 115200,      | timeout=1 | ) |

Figure 5. IDE Editor in action.